# **Grade Center – Extra Credit – Weighted Total Gradebook**

We will go over two methods of Extra Credit: 1) Adding an extra credit column that will impact the students overall final course grade. 2) Adding an extra credit column that only affects a category average.

In both examples, I will be starting with a gradebook that has a configured "Weighted Total" column where Assignments are worth 60% and Tests are worth 40% of the final course grade.

## Create an Extra Credit Column

- 1. Select the Create Column button.
- 2. Enter the following:
  - a. Column Name  $\rightarrow$  Extra Credit
  - b. Primary Display  $\rightarrow$  Score
  - c. Category  $\rightarrow$  No Category
  - d. Points Possible  $\rightarrow 0$
- 3. Select the **Submit** button.

## Decide How to Apply the Extra Credit (to the Final Grade or a Category Average)

One important thing to consider is the impact on the final grade; five points added to a final grade has a much larger impact than five points added to a category average. Let's look at the difference below:

#### Adding 5 Points to the Final Grade

| Weighted Total 🔘 | Extra Credit 🛛 🔊 | 🗸 Final Course 🛇 |
|------------------|------------------|------------------|
| 77.50% (C)       | 5.00             | 82.50% (B)       |

Start on Page 2 for Final Grade.

### Adding 5 Points to the Test Average (40% of final grade)

| Veighted To     | Test Average |   | Extra Credit |   | Test Avg with E 🌑 |
|-----------------|--------------|---|--------------|---|-------------------|
| 77.50% (C)      | 100.00%      |   | 0.00         |   | 100.00% (A)       |
|                 |              |   |              |   |                   |
|                 |              |   |              |   |                   |
|                 |              |   |              |   |                   |
| 🗸 Weighted To 🕥 | Test Average | 0 | Extra Credit | 0 | Test Avg with E 🌑 |

#### Adding 5 Points to the Assignment Average (60% of final grade)

| Veighted To     | Assignment Av 🔘 | Extra Credit 🛛 🔍 | Assign Avg witi 🔘 |
|-----------------|-----------------|------------------|-------------------|
| 77.50% (C)      | 62.50%          | 0.00             | 62.50% (D)        |
|                 |                 |                  |                   |
| 🗸 Weighted To 🌑 | Assignment Av 🜑 | Extra Credit 🛛 🔍 | Assign Avg witl 🔍 |
| 80.50% (B)      | 62.50%          | 5.00             | 67.50% (D)        |

Start on Page 4 for Category Average.

#### Adding Extra Credit to the Final Course Grade

- 1. Add a column for the new final course grade that will include the extra credit.
  - a. Select the Create Calculated Column button and choose Total Column.
  - b. Enter the following:
    - Column Name  $\rightarrow$  Final Course Grade
    - Primary Display  $\rightarrow$  Percentage
    - Under Select Columns choose Selected Columns and Categories.
    - From the upper left-hand box *Columns to Select* choose the **Extra Credit** column and use the arrow to move the column to the right.

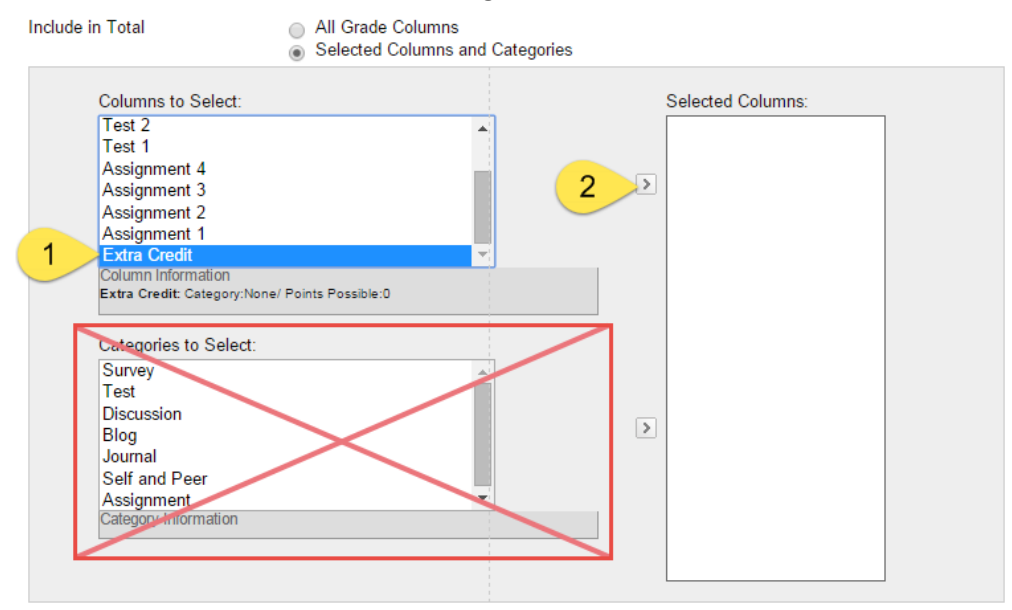

- From the upper left-hand box *Columns to Select* choose the **Weighted Total** column and use the arrow to move the column to the right.
- c. Select the **Submit** button.
- 2. Rearrange the columns since the two new ones just created automatically fall to the end.
  - a. Select the Manage button and choose Column Organization.
  - b. Navigate to the bottom to see the gradebook columns.
  - c. Use the move arrow on the left of the rows to drag and drop the **Extra Credit** and **Final Course Grade** columns to just under the Weighted Total.

|    | Ξ | Not | t in | a Grading Period                |                         |                  |
|----|---|-----|------|---------------------------------|-------------------------|------------------|
|    |   |     |      |                                 |                         |                  |
|    |   | ₽   |      | Weighted Total (External Grade) | Not in a Grading Period | Calculated Grade |
|    | * | ⇔   |      | Test 3                          | Not in a Grading Period | Test             |
|    |   | ⇔   |      | Test 2                          | Not in a Grading Period | Test             |
|    |   | ⇔   |      | Test 1                          | Not in a Grading Period | Test             |
| 1  |   | ⇔   |      | Assignment 4                    | Not in a Grading Period | Assignment       |
| λ. |   | ⇔   |      | Assignment 3                    | Not in a Grading Period | Assignment       |
| 1  |   | ⇔   |      | Assignment 2                    | Not in a Grading Period | Assignment       |
| 1  |   | ⇔   |      | Assignment 1                    | Not in a Grading Period | Assignment       |
|    |   | ⇔   | D    | Extra Credit                    | Not in a Grading Period | No Category      |
|    |   | ÷   | 0    | Final Course Grade              | Not in a Grading Period | Calculated Grade |

- d. Select the **Submit** button.
- 3. Set the Final Course Grade column as the External Grade.
  - a. Select the contextual menu to the right of the title Final Course Grade.

| 🛛 Weighted To | Extra Credit |   | Final Course G | ) |
|---------------|--------------|---|----------------|---|
| 100.00001%    |              | 0 | 100.00001%     |   |

- b. Choose Set as External Grade.
- c. The green checkmark should now appear to the left of the title.

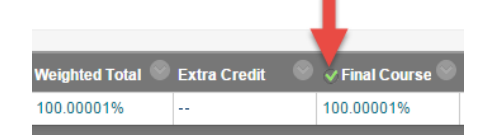

- 4. Now hide the original Weighted Total column from students (it is needed for the calculations so it cannot be deleted) but since there is a new Final Course Grade column we don't two that will end up confusing the students.
  - a. Select the contextual menu to the right of the title *Weighted Total*.
  - b. Choose Hide from Students (on/off).
  - c. The *Column not visible to users* icon will appear to the left of the title indicating that this column is not visible to students when they look at *My Grades*.

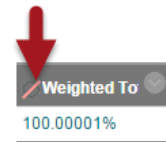

- 5. Assign any extra credit points (when ready). Points added here affect the final course grade.
  - a. Locate the student record who has earned extra credit.
  - b. Type the value in the extra credit column of points earned.
    - Typing 5 will add 5 points to the final course grade so a student with a 100 final course grade would now have 105. A student with an 89 would now have 94, etc.
    - Leaving the cell blank means the student earned no extra credit and there is no change to the final course grade.

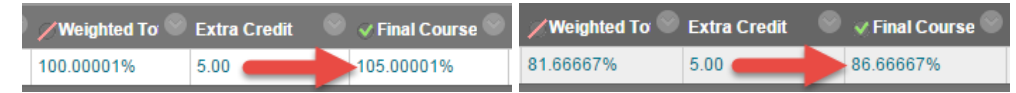

#### Adding Extra Credit to a Category Average

- 1. Add a column for the category average.
  - a. Select the Create Calculated Column button and choose Average Column.
  - b. Enter the following:
    - Column Name  $\rightarrow$  Test Average (replace *Test* with the name of your category)
    - Primary Display  $\rightarrow$  Percentage
    - Under Select Columns choose Selected Columns and Categories.
    - From the lower left-hand box *Categories to Select* choose the name of the category column that is getting extra credit and use the arrow to move the column to the right. (For this example, I am using the Test Category).

| Columns to Select:<br>Weighted Total<br>Extra Credit<br>Assignment 1               | ×      |   | Selected Columns:<br>Category: Test<br>Weight Columns: | Your category | here.                                                                   |  |
|------------------------------------------------------------------------------------|--------|---|--------------------------------------------------------|---------------|-------------------------------------------------------------------------|--|
| Assignment 2<br>Assignment 3<br>Assignment 4<br>Assignment 5<br>Column Information |        | * | Drop Grades Drop Highest Grades Drop Lowest Grades     | OR            | Use only the<br>Lowest Value to Calculate<br>Highest Value to Calculate |  |
| Assignment<br>Survey<br>Discussion<br>Blog<br>Journal<br>Self and Peer             | *<br>* | > |                                                        |               |                                                                         |  |

- Make any configuration changes on the right-hand side that fit your course (how you weight columns equally or proportionally and if you are dropping any grades).
- c. Under the *Options* section decide if you want this column visible to students since there will be another one that includes the extra credit.
  - The default is Yes; this column will be visible to students.
  - Change the section to No to hide the column from students.
- d. Select the **Submit** button.
- 2. Add a column to display the category average with the extra credit value added.
  - a. Select the Create Calculated Column button and choose Total Column.
    - b. Enter the following:
      - Column Name → Test Average w Extra Credit (replace *Test* with the name of your category)
      - Primary Display  $\rightarrow$  Percentage
      - Under Select Columns choose Selected Columns and Categories.
      - From the upper left-hand box *Columns to Select* choose the name of the category average column that was created in the previous step and the Extra Credit column; use the arrow to move the columns to the right. (For this example, I am using the Test Average).

Include in Total

| D | All Grade Columns               |
|---|---------------------------------|
| 5 | Selected Columns and Categories |

| Assignment 1<br>Assignment 2                                                                                                    | A      | 1 | Column: Test Average | 0 |
|----------------------------------------------------------------------------------------------------|--------|---|----------------------|---|
| Assignment 3                                                                                                    |        |   | Column: Extra Credit |   |
| Assignment 4<br>Assignment 5                                                                                                    |        | Ľ |                      |   |
| Assignment 6                                                                                                    |        |   |                      |   |
| Assignment 7                                                                                                    | -      |   |                      |   |
| Column Information                                                                                                    |        |   |                      |   |
| Categories to Select:                                                                                                    |        |   |                      |   |
| Categories to Select:<br>Assignment<br>Survey<br>Test<br>Discussion<br>Blog<br>Journal<br>Self and Peer                         | Â<br>V | > |                      |   |
| Categories to Select:<br>Assignment<br>Survey<br>Test<br>Discussion<br>Blog<br>Journal<br>Self and Peer<br>Category Information | •      | ۷ |                      |   |
| Categories to Select:<br>Assignment<br>Survey<br>Test<br>Discussion<br>Blog<br>Journal<br>Self and Peer<br>Category Information | •      | ۶ |                      |   |

- c. Select the **Submit** button.
- 3. Rearrange the columns since the two new ones just created automatically fall to the end.
  - a. Select the Manage button and choose Column Organization.
  - b. Navigate to the bottom to see the gradebook columns.
  - c. Use the move arrow on the left of the rows to drag and drop the **Test Average** and **Test Average** w **Extra Credit** columns to near the Weighted Total in an order that you like.

|            |   | $\Leftrightarrow$ |   | Weighted Total (External Grade) | Not in a Grading Period | Calculated Grade |
|------------|---|-------------------|---|---------------------------------|-------------------------|------------------|
|            |   | $\Leftrightarrow$ |   | Extra Credit                    | Not in a Grading Period | Assignment       |
|            |   | ÷                 |   | Assignment 1                    | Not in a Grading Period | Assignment       |
|            |   | $\Leftrightarrow$ |   | Assignment 2                    | Not in a Grading Period | Assignment       |
| - <b>1</b> |   | $\Leftrightarrow$ |   | Assignment 3                    | Not in a Grading Period | Assignment       |
| 1          |   | $\Leftrightarrow$ |   | Assignment 4                    | Not in a Grading Period | Assignment       |
| £          |   | $\Leftrightarrow$ |   | Assignment 5                    | Not in a Grading Period | Assignment       |
| ŧ          |   | $\Leftrightarrow$ |   | Assignment 6                    | Not in a Grading Period | Assignment       |
| Α          |   | $\Leftrightarrow$ |   | Assignment 7                    | Not in a Grading Period | Assignment       |
| ×          |   | $\Leftrightarrow$ |   | Assignment 8                    | Not in a Grading Period | Assignment       |
| - N.       |   | $\Leftrightarrow$ |   | Test 1                          | Not in a Grading Period | Test             |
|            | - | $\oplus$          |   | Test 2                          | Not in a Grading Period | Test             |
|            | 1 | $\oplus$          |   | Test Average                    | Not in a Grading Period | Calculated Grade |
|            |   | $\Leftrightarrow$ | / | Test Average w Extra Credit     | Not in a Grading Period | Calculated Grade |

- d. Select the **Submit** button.
- 4. Reconfigure the Weighted Total column to use the new category average with extra credit.
  - a. Select the contextual menu to the right of the title *Weighted Total*.
  - b. Choose Edit Column Information.
  - c. Locate the *Select Columns* section.
  - d. On the right-hand side remove the category that the extra credit is being added to.

| Columns to Select:    |          | Selected Columns:                                |            |                                                                     |     |
|-----------------------|----------|--------------------------------------------------|------------|---------------------------------------------------------------------|-----|
| Extra Credit          |          | Enter the weight percentage for each item. Perc  | entages sh | ould add up to 100 percent.                                         |     |
| Assignment 1          |          | [                                                |            |                                                                     |     |
| Assignment 2          |          |                                                  |            | Click the X to remove                                               | 0   |
| Assignment 3          |          | ☆ 40 % Category: Test                            |            | this category.                                                      |     |
| Assignment 4          |          |                                                  |            |                                                                     | _   |
| Assignment 5          |          | Weight Columns:      Equally      Proportionally |            |                                                                     |     |
| Assignment 6          | <b>•</b> | Drop Crades                                      | OP         | <ul> <li>Use only the</li> </ul>                                    | _   |
| Column Information    |          | Drop Grades                                      | UN         | <ul> <li>Use only the</li> <li>Lowest Value to Calculate</li> </ul> |     |
|                       |          | Drop Highest Grades                              |            | <ul> <li>Highest Value to Calculate</li> </ul>                      |     |
| Categories to Select: |          | David Constant Constant                          |            | Ingriest value to calculate                                         |     |
| Survey                |          | Lowest Grades                                    |            |                                                                     |     |
| Discussion            |          |                                                  |            |                                                                     |     |
| Blog                  |          | A Contraction Acciment                           |            |                                                                     | 0   |
| Journal               | >        | * 60 % Category: Assignment                      |            |                                                                     |     |
| Self and Peer         |          |                                                  |            |                                                                     | - 1 |
|                       |          | Weight Columns:    Equally    Proportionally     |            |                                                                     |     |
|                       | <b>v</b> | Dron Grades                                      | OR         | <ul> <li>Lise only the</li> </ul>                                   |     |
| Category Information  |          |                                                  |            | <ul> <li>Lowest Value to Calculate</li> </ul>                       |     |
|                       |          | Drop Highest Grades                              |            | Highest Value to Calculate                                          |     |
|                       |          | Drop Lawest Grades                               |            |                                                                     |     |
|                       |          | Long Longs Glades                                |            |                                                                     |     |
|                       |          |                                                  |            |                                                                     |     |
|                       |          |                                                  |            |                                                                     |     |

- e. On the left-hand side from the upper box *Columns to Select* choose the category average column that you created and move it to the right-hand side.
- f. Apply the weight to the category average column.

| Columns to Select:<br>Assignment 5<br>Assignment 6 |                         |   | Selected Columns:<br>Enter the weight percentage for each item. Percentages should add up to 100 percent. |   |
|----------------------------------------------------|-------------------------|---|----------------------------------------------------------------------------------------------------|---|
| Assignment 8<br>Test 1                             | the new average column. |   | 40 % Column: Test Average w Extra Credit                                                                  | ۵ |
| Test 2<br>Test Average<br>Column Information       | -                       |   | ★ 60 % Category: Assignment                                                                               | 8 |
|                                                    |                         |   | Weight Columns:  Equally  Proportionally                                                                  |   |
| Categories to Select:                              |                         |   | Drop Grades     OR     Use only the                                                                       |   |
| Survey                                             | <b>A</b>                |   | Drop Highest Grades Lowest Value to Calculate                                                             |   |
| Blog                                               |                         | _ | Highest Value to Calculate                                                                                |   |
| Journal                                            |                         |   | Drop Lowest Grades                                                                                        |   |
| Self and Peer                                      |                         |   |                                                                                                    |   |
| Test                                               | Ţ                       |   |                                                                                                    |   |
| Category Information                               |                         |   |                                                                                                    |   |
|                                                    |                         |   |                                                                                                    |   |
|                                                    |                         |   |                                                                                                    |   |
|                                                    |                         |   |                                                                                                    |   |
|                                                    |                         |   |                                                                                                    |   |

- g. Select the **Submit** button.
- 5. Assign any extra credit points (when ready).
  - a. Locate the student record who has earned extra credit.
  - b. Type the value in the extra credit column of points earned.
    - Typing 5 will add 5 points to the category average.
    - Leaving the cell blank means the student earned no extra credit and there is no change to the final course grade or the category average.

| 🗸 Weighted To 🌑 | Test Average 🛛 🔊 | Extra Credit 🛛 🔘 | Test Average w 🌑 |
|-----------------|------------------|------------------|------------------|
| 79.50% (B)      | 100.00%          | 5.00             | 105.00%          |